# **Einstellungen TSE im Procurator**

Schließen Sie die TSE über einen microSD Kartenleser, USB oder eine SD-Adapterkarte direkt an Ihren Kassen-PC an und nehmen anschließend folgende Einstellungen vor:

| X Optionen |                                                                                                    |       |          |             |        |      |              |                    |                  |       |                  |         |            | ×            |         |
|------------|----------------------------------------------------------------------------------------------------|-------|----------|-------------|--------|------|--------------|--------------------|------------------|-------|------------------|---------|------------|--------------|---------|
| Faktu      | ra Kasser                                                                                                    | Lager | Adressen | Allgemeines | Update | FiBu | Filiale      | CTI                | Gambio / xt:Comm | merce | OXID eShop       | px-Shop | Dyn. Text  | e            |         |
|            | Kassenplatz                                                                                                    |       |          | Ka          |        | Ť    | assendisplay | ay Zahlungstermina |                  |       | Ĭ                | TSE     |            |              |         |
|            | Einstellungen für   Nr.   WS   Bezeichnung   Konto Fi   Term BonNr.     Neu   1   4   Hauptkasse   301000   1     Åndern   2   4   LC_1   301001   1     Arbeitsstation   VERWALTUNG   ✓ |       |          |             |        |      |              |                    |                  |       |                  |         |            |              |         |
|            | Art Bundesdruckerei (USB) S/N-Kasse LS-1284-1-00   Laufwerk Administrator PUK API Zertifikat Ablaufdatum   PIN S/N-TSE                                                                   |       |          |             |        |      |              |                    |                  |       |                  |         |            |              |         |
|            | -Zeit<br>PUK<br>PIN                                                                                                    |       |          |             |        |      |              | [                  | TSE Test / Init  | Ex    | xport Protokolld | laten 1 | SE Ausserb | petriebnahme |         |
|            |                                                                                                    |       |          |             |        |      |              |                    |                  |       |                  |         |            | ОК           | Abbruch |

#### Extras – Optionen – Kassen – TSE

#### **Technische Sicherheitseinrichtung**

- beim entsprechenden Kassenplatz "Bundesdruckerei (USB)" auswählen
- Laufwerk der TSE angeben, z.B. F:\

## Administrator + Zeit PUK / PIN

(-> PUK / PIN frei definierbar)

 Unter Zeit wird die Zeitaktualisierung gespeichert, unter Administrator der Rest
Achtung: Wenn die PUK "vergessen" wird kann diese TSE nicht mehr verwendet und muss durch eine neue ersetzt werden !!!

#### S/N-Kasse

- wird automatisch generiert

## API / Zertifikat Ablaufdatum / S/N-TSE

- wird automatisch beim "TSE Test / Init" eingetragen

## TSE Test / Init

- Aktivierung / Inbetriebnahme der TSE

### **Export Protokolldaten**

- Neuer Export für Prüfungen. Erstellt wird eine "TAR-Datei" (7-Zip kann diese lesen).

#### **TSE Ausserbetriebnahme**

- Sollte ausgeführt werden wenn z.B. die TSE gewechselt wird. Sie kann dann nicht mehr aktiv verwendet werden und ist nur noch auszulesen.

Bitte denken Sie daran, dass die TSE innerhalb eines Monats nach Inbetriebnahme bei Ihrem zuständigen Finanzamt angemeldet werden muss.

Nähere Informationen hierzu erhalten Sie von Ihrem Steuerberater.